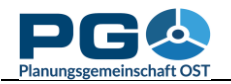

# Erstellen von Säulendiagrammen (oder Punkt- bzw. Liniendiagrammen)

Das Betätigen einer "Chart"-Schaltfläche führt zunächst zum Laden der Gemeindeauswahl:

| CM CentropeSTATISTICS - Google Chrome                                                                                                    |                                           |   |
|----------------------------------------------------------------------------------------------------|-------------------------------------------|---|
| map.centropemap.org/wmscs/centropestat                                                                                                    | istics.php?sid=iaf891tc8kplmf1cuuagj1euf  |   |
|                                                                                                    | ?                                         |   |
| Select one or more municipalities for <i>Population</i>                                                                                                    | : Births and Deaths by year (Live births) |   |
| Available ?                                                                                                    | Selected ? Adjacent ?                     |   |
| Abda (HU11882)<br>Abrahim (SKS03673)<br>Absdorf (KTS2101)<br>Achau (AT31701)<br>Acsid (HU07214)<br>Acsid (HU07214)<br>Adamov (C2558266)<br>Adamov (C2558266)<br>Adamov (C2558266)<br>Adamov (C2581291)<br>Aderkia (AT30801)<br>Agfatva (HU04880)<br>Agfatva (HU04880)<br>Agfatva (HU04880)<br>Agfatva (HU04880)<br>Sott by name<br>Sott by name<br>(2) | Find adjacent municipalities              |   |
| or type some text to find a municipality in the li                                                                                                    | st ?)                                     |   |
|                                                                                                    |                                           |   |
| Filter municipalities by county ?                                                                                                    |                                           |   |
| Show values by year                                                                                                    |                                           |   |
| or look up the municipality of your choice in the map ?                                                                                                    |                                           |   |
|                                                                                                    | man and a second                          | × |

Wählen Sie eine oder mehrere Gemeinde(n) aus der linken Auswahlbox, um ein Diagramm für genau diese Gemeinden zu erzeugen, indem Sie die Gemeinden mit der linken Maustaste anklicken (für Mehrfachauswahl halten Sie dabei die STRG-Taste gedrückt) und danach die Schaltfläche ">>" betätigen. So kopieren Sie die gewählte(n) Gemeinde(n) in die mittlere Box, wo Sie Ihre Auswahl nicht nur einsehen, sondern auch ordnen können. Zum Ordnen klicken Sie eine Gemeinde an und verschieben Sie sie mit den Pfeil-Schaltflächen nach oben oder nach unten. Die Gemeinden werden in der hier dargestellten Reihenfolge für die Diagrammerstellung (je nach Diagramm oben

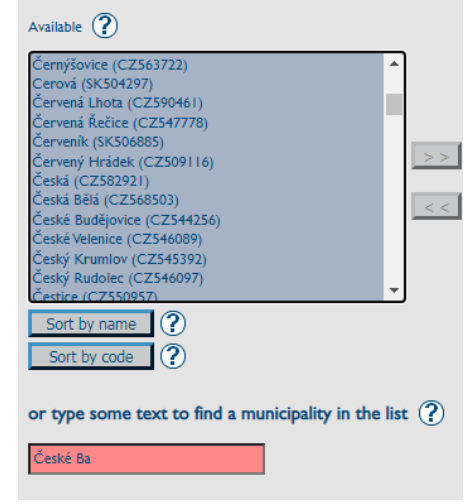

bzw. links beginnend) verwendet. Sie können nach Gemeindenamen suchen, indem Sie Text in das unterhalb liegende Suchfeld eintippen. Die erste Übereinstimmung wird in der linken Auswahlbox automatisch markiert. Gibt es keine Übereinstimmung, färbt sich das Suchfeld rot. Löschen Sie das zuletzt eingegebene Zeichen oder geben Sie einen anderen Suchtext ein. Eine andere Möglichkeit zum Suchen einer Gemeinde ist die Auswahl aus der Karte unterhalb der Suchfelder. Klicken Sie einfach mit der linken Maustaste auf eine Gemeinde, um diese auszuwählen oder aus der Auswahl zu entfernen, oder ziehen Sie ein Rechteck auf, um die darin befindlichen Gemeinden zu wählen. Alle gewählten Gemeinden werden in der Karte hervorgehoben und auch in den Auswahlfeldern darüber angezeigt. Karte und Auswahlfelder sind synchronisiert und zeigen immer eine übereinstimmende Auswahl.

Um eine Gemeinde aus der Auswahl (mittlere Box) zu löschen, markieren Sie die Gemeinde mit einem einfachen Mausklick und betätigen Sie danach die Schaltfläche "<<". Die Gemeinde wird dann aus der mittleren Box entfernt. Oder klicken Sie auf eine markierte Gemeinde in der Karte, um sie aus der Auswahl zu entfernen. Wenn Sie stärker in die Karte hineinzoomen, sehen Sie Gemeindegrenzen und Gemeindenamen.

Um Nachbargemeinden zu suchen, darf zunächst nur eine einzige Gemeinde in der mittleren Box stehen. Betätigen Sie dann die Schaltfläche "Find adjacent municipalities", die sich unterhalb der mittleren Box befindet. In einem Pop-up-Fenster können Sie nun die Anzahl der suchenden zu

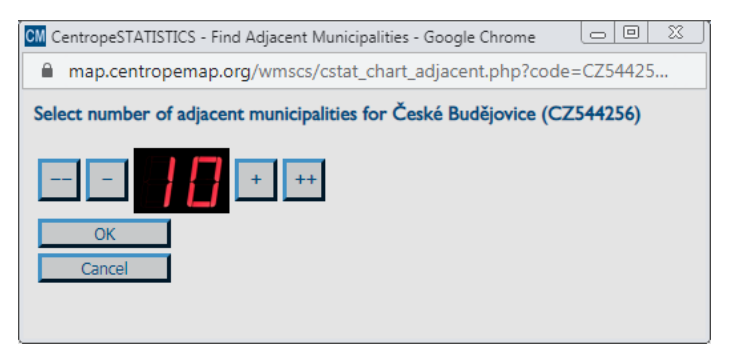

Nachbargemeinden festlegen. Benutzen Sie hierzu die Schaltflächen links und rechts der Digitalanzeige: "-" verringert die Zahl um 1, "--" um 10; "+" erhöht die Zahl um 1, "++" um 10. Die Nachbargemeinden werden aus der CentropeMAP-Geodatenbank ermittelt, indem die lineare Distanz zwischen den Polygonmittelpunkten berechnet wird. Die gewünschte Zahl an Nachbargemeinden wird nach Entfernung geordnet in der rechten Auswahlbox der Gemeindesuche angezeigt.

Wählen Sie eine oder mehrere Gemeinde(n) aus der rechten Auswahlbox, um ein Diagramm für genau diese Gemeinden zu erzeugen, indem Sie die Gemeinden mit der linken Maustaste anklicken (für Mehrfachauswahl halten Sie dabei die STRG-Taste gedrückt) und danach die Schaltfläche "<<" betätigen. So kopieren Sie die gewählte(n) Gemeinde(n) in die mittlere Box.

Sobald Sie die Gemeindeauswahl abgeschlossen haben, betätigen Sie die Schaltfläche "Show values by year", um das gewünschte Diagramm zu erzeugen. Es erscheint wenige Augenblicke später anstelle der Gemeindeauswahl. Das Diagramm ist eine Grafikdatei, Sie können sie daher in die Zwischenablage kopieren (Einfachklick mit der rechten Maustaste, dann "Grafik kopieren" wählen) oder speichern (Einfachklick mit der rechten Maustaste, dann "Grafik speichern unter …" wählen bzw. Betätigen der Schaltfläche "Export to PDF" unterhalb des Diagramms). Sie können eine Vielzahl von Darstellungsoptionen verändern:

- *Chart type:* columns (Säulen), points (Punkte), lines (Linien), points with lines (mit Linien verbundene Punkte). Wenn Sie ein Säulendiagramm erstellen, werden mehrere Gemeinden jeweils separat nebeneinander angezeigt (wie in der obigen Abbildung). Wenn Sie Punkt- und/oder Liniendiagramme erzeugen, werden die verschiedenen Werte überlappend dargestellt.
- *Colour scheme:* Wählen Sie ein vorgegebenes Farbschema, um das Diagramm dem Layout Ihres Dokuments anzupassen. Unterhalb dieser Auswahlmöglichkeit sind alle

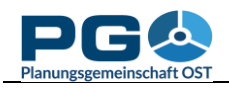

#### Benutzerhandbuch CentropeSTATISTICS Abschnitt 11: Diagramme erzeugen

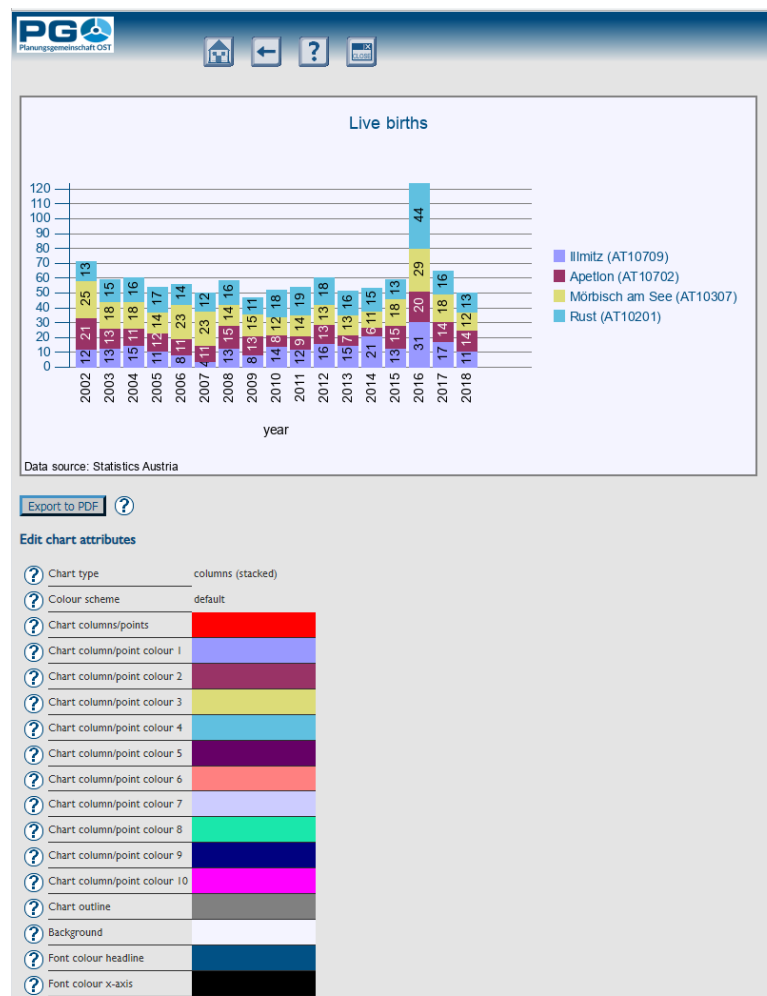

Apply to chart ? Save options ... ?

Font colour y-axis
 Reference lines y-axis
 Font

? Font size

? Height

? Column width

X-axis font angle
 Colour input
 Single values
 Select years to show
 Sort years
 Decimals
 3D view

Arial

standard

400

25

verfügbaren Farboptionen separat dargestellt und können auch einzeln bearbeitet werden. Das Farbschema ändert sich dann selbstständig auf "custom" (benutzerdefiniert). Achtung: Wenn Sie nach der Änderung von Einzelfarben ein Farbschema auswählen, gehen die Einstellungen der Einzelfarben verloren, da sie durch das Farbschema überschrieben werden.

- Font, font size: Auswahl von Schriftart und Schriftgröße
- *Height:* Geben Sie an, wie hoch (in Pixeln) Ihr Diagramm sein soll.
- *Column width:* Bestimmen Sie die Breite der Säulen im Diagramm. Bei Punktund/oder Liniendiagrammen wird hiermit der horizontale Abstand zwischen den einzelnen Werten festgelegt.
- *x-axis font angle:* Die Beschriftung der x-Achse kann in einem beliebigen Winkel zwischen 0 und 90 Grad erfolgen.

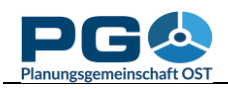

#### Benutzerhandbuch CentropeSTATISTICS Abschnitt 11: Diagramme erzeugen

- *Colour input:* Es gibt drei Möglichkeiten, Farbeinstellungen zu ändern:
  - sliders (Schieberegler): Verschieben Sie die Sliders, um die RGB-Werte einzustellen. Ursprüngliche und neue Farbe werden zu Vergleichszwecken unterhalb angezeigt.
  - *direct RGB input:* Geben Sie die RGB-Werte zwischen 0 und 255 direkt ein.
  - colour picker: Hier können Sie aus einer Vielzahl von vorgegebenen Farben auswählen.
- *Single values:* Legen Sie fest, ob die Einzelwerte im Diagramm angezeigt werden sollen. Diese Option bezieht sich nur auf Säulendiagramme. Bei Linienund/oder Punktdiagrammen ist keine Einblendung von Einzelwerten möglich.
- *Select years to show:* Festlegen, welche Jahre angezeigt werden sollen.
- *Indexed values:* Ermöglicht die Darstellung der Diagrammwerte auf Indexbasis. Welches Jahr den Index-Grundwert 100 annehmen soll, kann vom Benutzer individuell festgelegt werden.
- *Sort years:* Die Jahre können auf- oder absteigend geordnet werden.
- Decimals: Anzahl der Dezimalstellen bei der Anzeige von Einzelwerten.
- *3D view:* Ein Säulen- oder Balkendiagramm kann flach oder in 3D-Ansicht ausgegeben werden.

Um Ihre Einstellungen auf das Diagramm anzuwenden, betätigen Sie die Schaltfläche "Apply to chart". Mit der Schaltfläche "Extra large chart" aktivieren Sie die Einstellungen für sehschwache Personen.

## Diagrammoptionen speichern und laden

Haben Sie ein Diagramm erstellt, können Sie alle Einstellungen (Inhalt, Darstellung etc.) speichern, um das Diagramm zu einem beliebig späteren Zeitpunkt wieder aufzurufen.

Klicken Sie auf "Save options …" direkt unterhalb von "Apply to chart" am linken unteren Fensterrand. Sie werden dann zum Abspeichern einer Datei aufgefordert (siehe Abbildungen). Speichern Sie diese Datei, die standardmäßig den Namen "chartoptions.cstat" trägt, von Ihnen jedoch selbstverständlich anders benannt werden

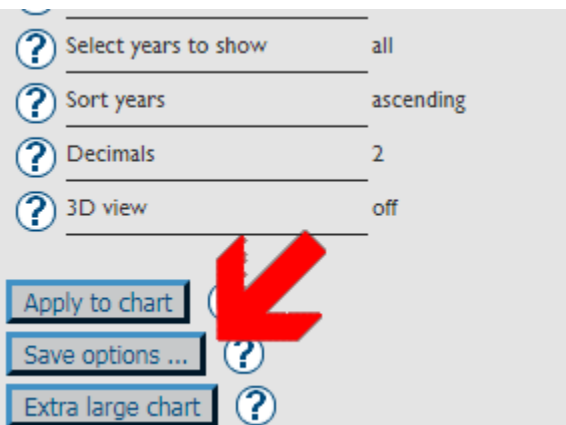

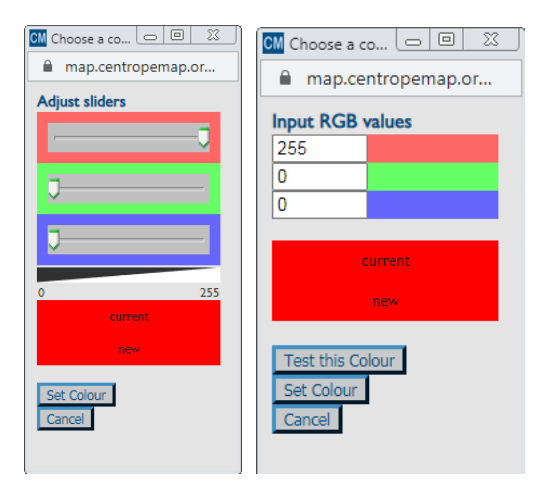

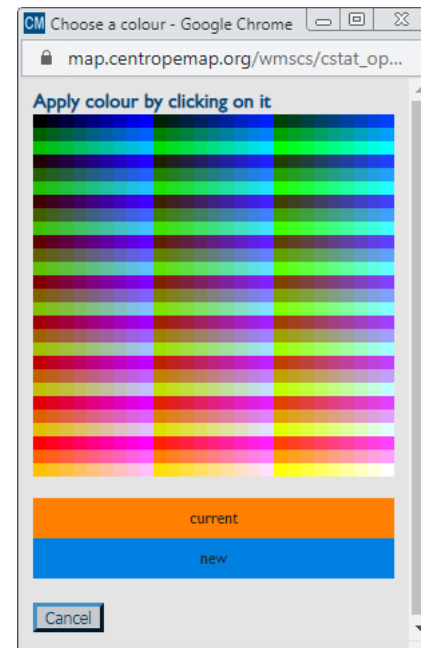

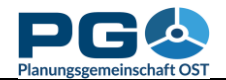

kann, und klicken Sie danach auf "OK" unterhalb des Hinweises "Export completed".

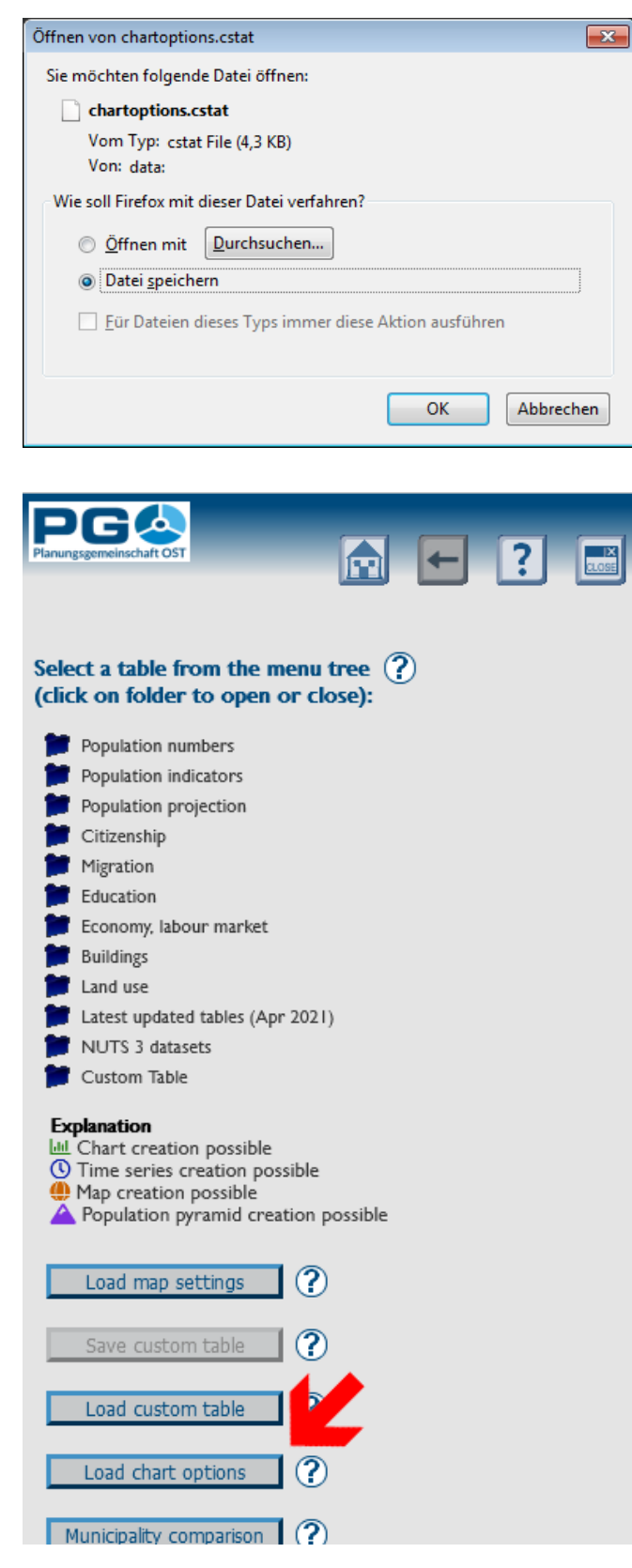

gespeicherte Um Diagrammwährend optionen einer CentropeSTATISTICS-Arbeitssitzung zu laden, müssen Sie zunächst die Startseite aufrufen. Dies können Sie mittels des "Home"-Buttons tun, der sich im Bereich des Seitenkopfes befindet. In einem Popup-Fenster wählen Sie danach eine Datei von Ihrem lokalen System. Mit einem Klick auf "OK" übertragen Sie die Datei zum CentropeMAP-Server, wo sie unverzüglich auf Integrität geprüft wird. Im Erfolgsfall werden Sie direkt zur Diagrammanzeige weitergeleitet, wo das Diagramm samt allen verfügbaren Optionen angezeigt wird. Im Fehlerfall erhalten Sie den Warnhinweis "Invalid contents in uploaded file. Data not processed.".

CentropeSTATISTICS - Load Chart Options - Google Chro

map.centropemap.org/wmscs/cstat\_chart\_load

Select a chart file (.cstat) from your local harddisk

Datei auswählen Keine ausgewählt

OK
Cancel

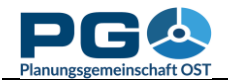

### Erstellen von Tortendiagrammen

Betätigen Sie die Schaltfläche "Pie chart", um die Tortendiagramm-Auswahlbox zu laden. Zusätzlich zur Gemeindeauswahl gibt es noch einige weitere Optionen:

- *Values to be displayed:* Wählen Sie die Wertekombination für die Diagrammerstellung. Die Kombinationen sind vordefiniert und können nicht geändert werden, da andere als die angezeigten Kombinationen keine sinnvollen Tortendiagramme ergeben würden.
- *Year to be displayed:* Wählen Sie ein Jahr aus. Ein Tortendiagramm stellt Wertekombinationen für eine Gemeinde und ein Jahr dar, sodass Sie hier nicht mehrere Jahre auf einmal wählen können.
- Select one or more municipalities: Ein Tortendiagramm kann immer nur für eine einzelne Gemeinde erzeugt werden. Wenn Sie zwei oder mehr Gemeinden wählen, wird stattdessen automatisch ein Balkendiagramm erzeugt. Die Ausgabe erfolgt in kumulierten Balken, die einander stets auf 100 % ergänzen. Die Balkenlänge entspricht daher nicht dem absoluten Wert, sondern dem Verhältnis der einzelnen Werte der gewählten Wertekombination, so wie dies bei den Segmenten des Tortendiagramms der Fall ist.

| falues to be displayed 🕐                                                                                                    |
|----------------------------------------------------------------------------------------------------|
| births, deaths     birthsper1000inh, deathsper1000inh                                                                                                    |
| fear to be displayed ?                                                                                                    |
| ○ 2002 ○ 2003 ○ 2004 ○ 2005 ○ 2006 ○ 2007 ○ 2008 ○ 2009 ○ 2010 ○ 2011 ○ 2012 ○ 2013 ○ 2014 ○ 2015 ○ 2016 ○ 2017 ● 2018                                                                                                    |
| ielect one or more municipalities for <i>Population: Births and Deaths by year</i> ?                                                                                                    |
| int: Selecting a single municipality will create a pie chart. Selecting two or more municipalities will create a bar chart.                                                                                                    |
| Show chart                                                                                                    |
| Available ? Selected ? Adjacent ?                                                                                                    |
| Abda (HUI1882)<br>Abrahim (K503673)<br>Absodri (HJ07210)<br>Actau (AT31701)<br>Actau (AT31701)<br>Actau (AT31701)<br>Actau (AT31701)<br>Actau (AT31701)<br>Adamov (CZ535826)<br>Adamov (CZ535826)<br>Adamov (CZ535826)<br>Adamov (CZ535826)<br>Adamov (CZ535826)<br>Adamov (CZ53826)<br>Adamov (CZ53800)<br>Adamov (CZ53800)<br>Adamov (CZ53800)<br>Adamov (CZ53 |
| or type some text to find a municipality in the list ?                                                                                                    |
| filter municipalities by county ?                                                                                                    |
| No filter selected 🗸                                                                                                    |

Nach Abschluss Ihrer Auswahl betätigen Sie die Schaltfläche "Show chart", um fortzufahren.

Das Tortendiagramm wird im Diagrammerstellungsfenster angezeigt (siehe folgende Abbildung). Darunter befinden sich etliche veränderbare Einstellungen. Alle Einstellungen sind klickbar, die Optionsauswahl erfolgt in einem Pop-up-Fenster.

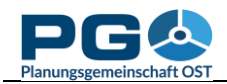

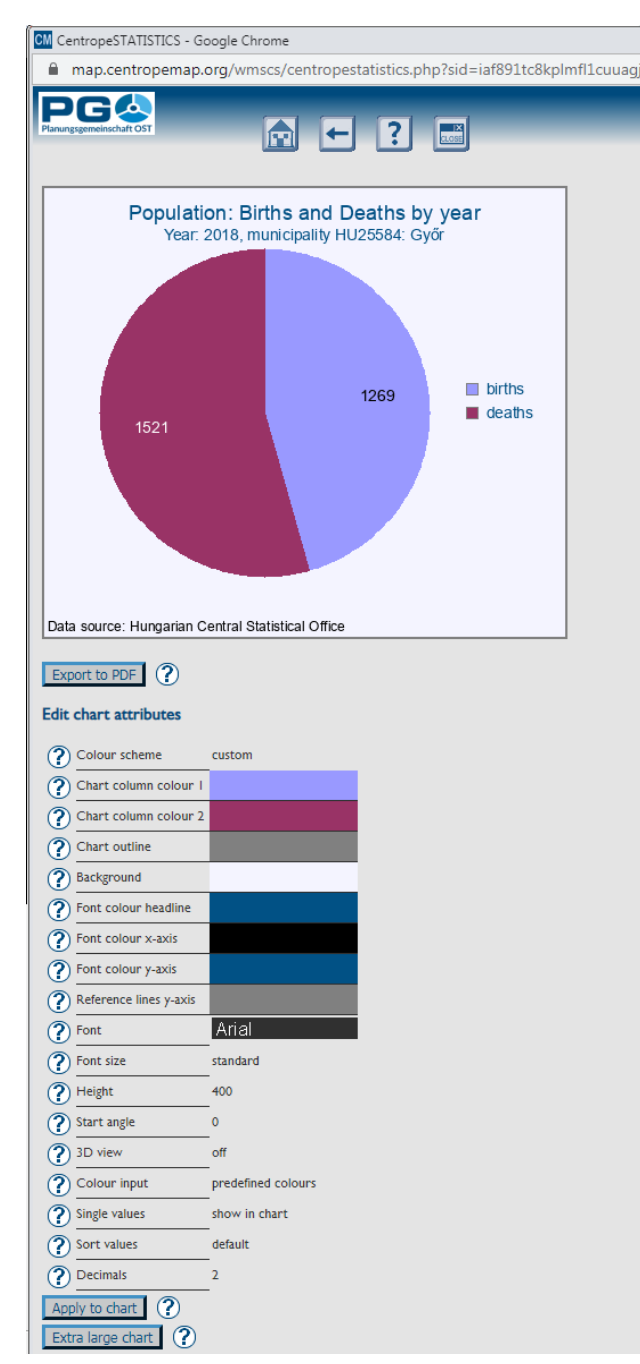

- *Colour input:* Es gibt drei Möglichkeiten, Farbeinstellungen zu ändern:
  - sliders (Schieberegler): Verschieben Sie die Sliders, um die RGB-Werte einzustellen. Ursprüngliche und neue

• Colour scheme: Wählen Sie ein vorgegebenes Farbschema, um das Diagramm dem Layout Ihres Dokuments anzupassen. Unterhalb dieser Auswahlmöglichkeit sind alle verfügbaren Farboptionen separat dargestellt und können auch einzeln bearbeitet werden. Das Farbschema ändert sich dann selbstständig auf "custom" (benutzerdefiniert). Achtung: Wenn Sie nach der Änderung von Einzelfarben ein Farbschema auswählen, gehen die Einstellungen der Einzelfarben verloren, da sie durch das Farbschema überschrieben werden.

• *Font, font size:* Auswahl von Schriftart und Schriftgröße

• *Height:* Geben Sie an, wie hoch (in Pixeln) Ihr Diagramm sein soll.

• *Start angle:* Die Werte des Tortendiagramms werden im Uhrzeigersinn gezeichnet, der Default-Startpunkt ist o Grad (12 Uhr). 90 Grad entsprechen 3 Uhr, 180 Grad 6 Uhr usw. Ein voller Kreis hat 360 Grad, daher können Sie Werte zwischen o und 359 wählen.

• *3D view:* Sie können das Tortendiagramm flach oder als 3-D-Ansicht (siehe Beispielgrafik) erzeugen.

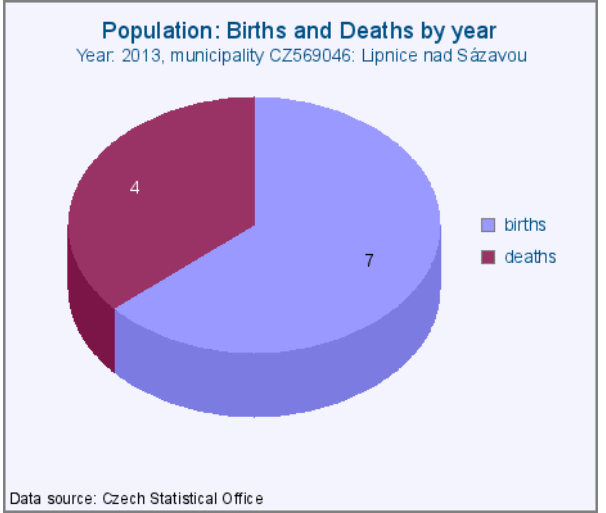

Farbe werden zu Vergleichszwecken unterhalb angezeigt.

- *direct RGB input:* Geben Sie die RGB-Werte zwischen 0 und 255 direkt ein.
- *colour picker:* Hier können Sie aus einer Vielzahl von vorgegebenen Farben auswählen.

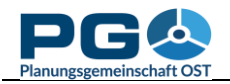

- *Single values:* Bestimmen Sie, ob die Einzelwerte direkt im Tortendiagramm angezeigt werden, in einer Box daneben, an beiden Stellen oder gar nicht.
- *Sort values:* Bestimmen Sie die Reihenfolge der Werte. Die Sortiermöglichkeiten sind auf- oder absteigend nach Wert oder nach Alphabet bzw. nach der Standardvorgabe (default), die der Reihenfolge der Werte in der Datenbank entspricht.
- Decimals: Anzahl der Dezimalstellen bei aktivierter Anzeige der Einzelwerte.